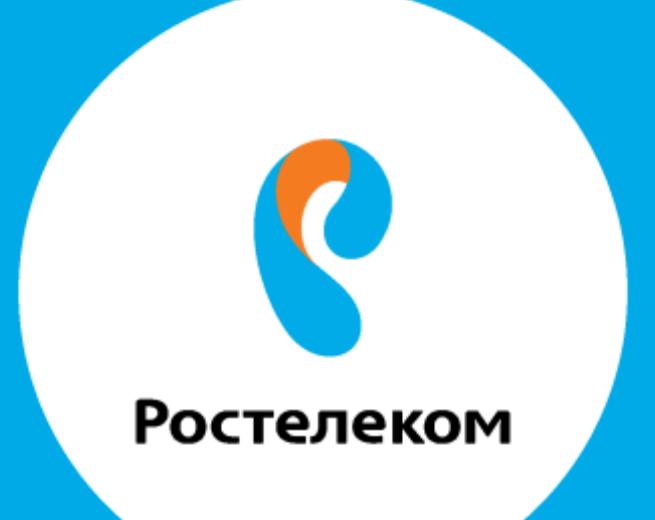

## ИНСТРУКЦИЯ ПО ВОССТАНОВЛЕНИЮ НАСТРОЕК ОБОРУДОВАНИЯ

## Huawei Echo Life HG8240

Введите в строке браузера адрес 192.168.100.1. Появится окно:

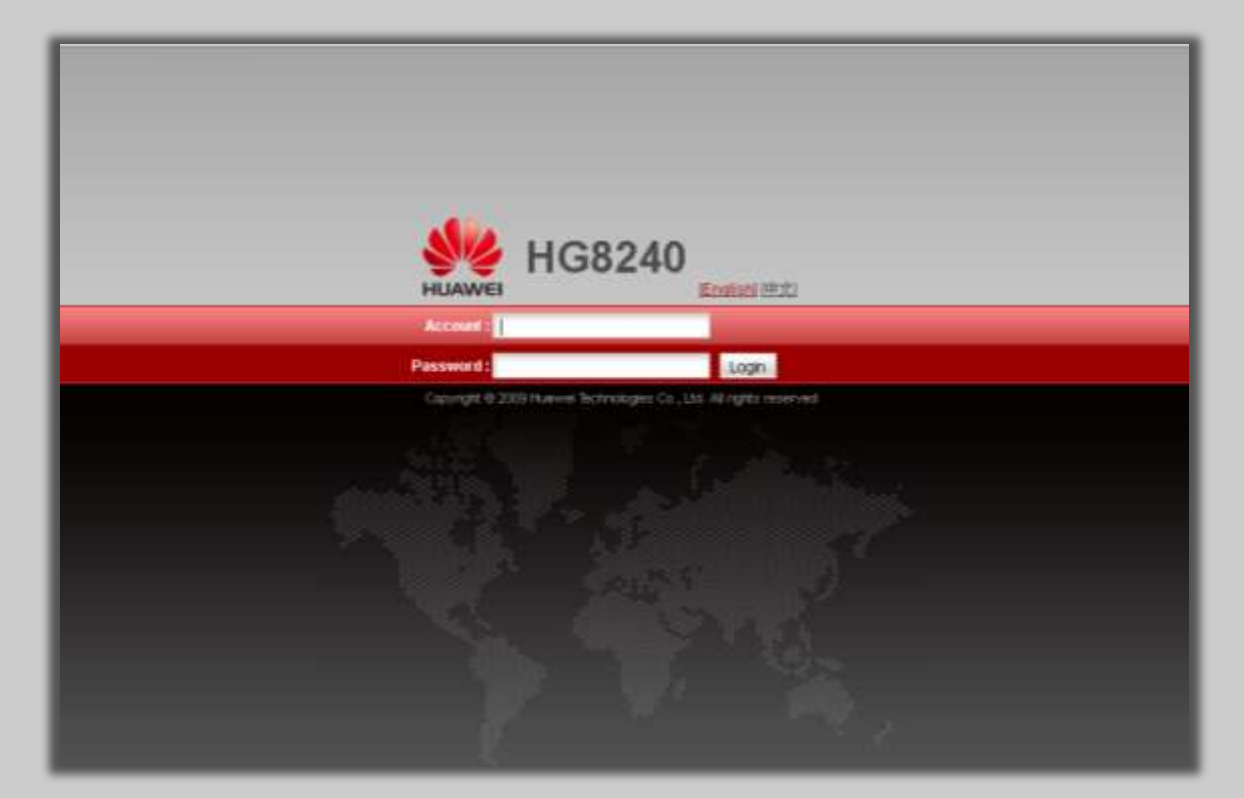

Введите: Account – telecomadmin Password – admintelecom появится следующее окно:

|                      | 3240<br>WAN LAN | Security      | Route Forward Ru         | ies Networ)            | Application 1         | Voice System | Lo<br>Tools | ogout |
|----------------------|-----------------|---------------|--------------------------|------------------------|-----------------------|--------------|-------------|-------|
| WAN Information      | Status > WAN In | ormation      |                          |                        |                       |              |             |       |
| VolP Information     |                 |               |                          | -12-50 <u>- 1</u> 2-50 |                       | 1999 - C     |             |       |
| Eth Port Information | On this pag     | H, You can th | very the connection stat | us and line statu      | is of the Weste Inter | төсе         |             |       |
| DHCP Information     | WAN Name        | Status        | IP Acquisition Mode      | IP Address             | Subnet Mask           | VLANPriority | MAC Address | Conne |
| Optical Information  |                 |               | 73                       | 17                     | -                     |              | 150         |       |
| Battery Information  |                 |               |                          |                        |                       |              |             |       |
| Device Information   |                 |               |                          |                        |                       |              |             |       |
| Remote Manage        |                 |               |                          |                        |                       |              |             |       |
|                      |                 |               |                          |                        |                       |              |             |       |
|                      |                 |               |                          |                        |                       |              |             |       |
|                      |                 |               |                          |                        |                       |              |             |       |

Выберите вкладку «System Tools» ->«Configuration File», нажмите кнопку «Browse» и выберите необходимый файл с конфигурацией.

| HG82                          | 40 Logout<br>WAN LAN Security Route Forward Rules Network Application Visice System Tools                                     |  |  |  |  |  |  |
|-------------------------------|----------------------------------------------------------------------------------------------------|--|--|--|--|--|--|
| Reboot                        | System Tools - Configuration Fee                                                                                              |  |  |  |  |  |  |
| Configuration File            |                                                                                                    |  |  |  |  |  |  |
| USB Backup Resture CFG        | Too can thick "save configuration" to save the corrent configuration to the flack memory.                                     |  |  |  |  |  |  |
| Firmware Upgrade              | Save Configuration                                                                                                    |  |  |  |  |  |  |
| Restore Default Configuration |                                                                                                    |  |  |  |  |  |  |
| Maintenance                   | You can click "Download Configuration File" to back up the current configuration.                                             |  |  |  |  |  |  |
| Log                           | Deveload Configuration File                                                                                                   |  |  |  |  |  |  |
| ONT Authentication            | If you enter the path of the configuration file and then citis "Upload Configuration File", your home gabrway will be updated |  |  |  |  |  |  |
| Time Setting                  | with the saved configuration file                                                                                             |  |  |  |  |  |  |
| TR-009                        | Configuration File Scheroethins_chealitin Browse Upload Configuration File                                                    |  |  |  |  |  |  |
| Advanced Power Management     |                                                                                                    |  |  |  |  |  |  |
| Modify Login Password         |                                                                                                    |  |  |  |  |  |  |

Нажмите кнопку «Upload Configuration File».

Появится сообщение: «Configuration upload was successful. The system is rebooting. Please wait...»

Дождитесь полной загрузки терминала!